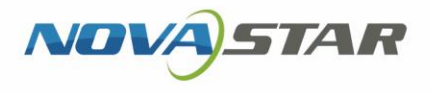

# Taurus Series Multimedia Players

V1.0.0 NS120100924

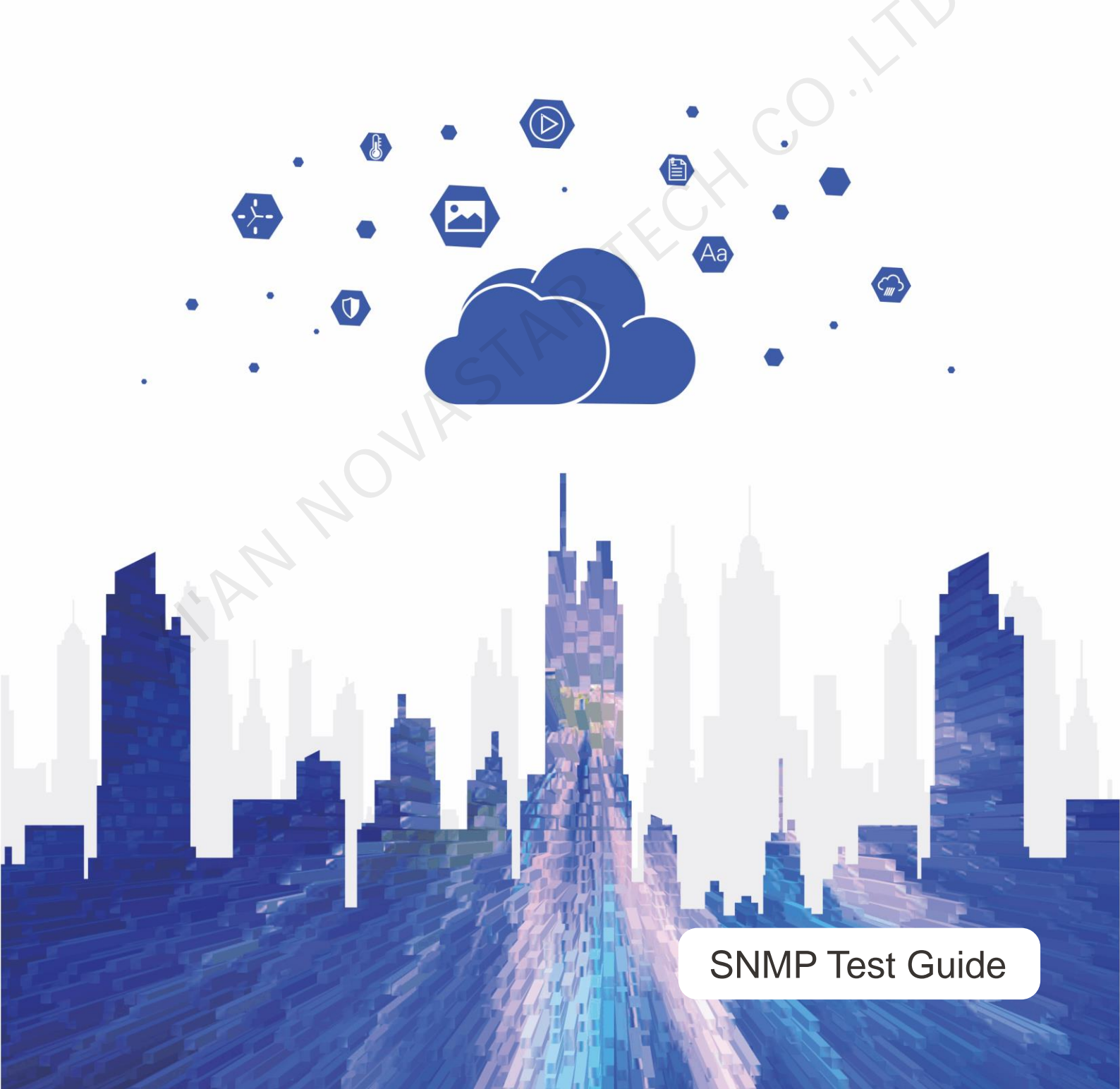

# Contents

| UDIVITEIVITO                         |
|--------------------------------------|
| 1 ABOUT THIS DOCUMENT                |
| 2 PREPARATION                        |
| 2.1 Obtaining OID Parameter Table    |
| 2.2 Installing MIB Browser           |
| 2.3 VIEWING IP ADDRESS OF THE TAURUS |
| 2.4 VIEWING IP ADDRESS OF PC         |
| 3 CONNECTING TO TERMINALS            |
| 4 SNMP TEST                          |
| 4.1 TESTING SNMP GET                 |
|                                      |
| 4.3 TEST SNMP TRAP                   |
|                                      |

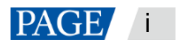

# **1** About This Document

The Taurus series multimedia players can connect to customers' network management system via SNMP, allowing customers to manage and monitor the Taurus and obtain device information, Ethernet port status and quantity, status and quantity of the receiving cards loaded by each Ethernet port, hardware monitoring data, average receiving card temperature, etc.

In this document, MIB Browser is used to simulate the control computer and connected to the Taurus to test SNMP GET, SET and TRAP data.

PAGE 1

# 2 Preparation

### 2.1 Obtaining OID Parameter Table

OID parameter table allows users to view the OIDs and meanings of SNMP data. Obtain *Taurus Series Multimedia Players SNMP OID Parameter Description* from NovaStar.

### 2.2 Installing MIB Browser

MIB Browser is used to simulate the control computer and connected to the Taurus for SNMP data transfer. Obtain the software installation package and install MIB Browser.

### 2.3 Viewing IP Address of the Taurus

When you connect the control computer to the Taurus, the IP address of the Taurus is required. You can view the IP address with ViPlex Express. If ViPlex Express is not installed, first install it.

Step 1 Open ViPlex Express and access async playback mode.

For detailed operations, see ViPlex Express Display Content Publishing Management System for PC Async Mode User Manual.

Step 2 Under Terminals, view the IP address of the Taurus, as shown in Figure 2-1.

| 0 0                            |                                 |                        |             |
|--------------------------------|---------------------------------|------------------------|-------------|
| ViPlex Express<br>Async Mode   | minals Solutions Advanced Solut | tions Terminal Control | ¢\$ – − ×   |
| $\Box_2 Total = \Box_1 Online$ | + Not Log +                     | Offline<br>1           | Refresh 🔻   |
| Screen Name 🌩                  | Screen IP ≑                     | Screen Size            |             |
| 🎒 Taurus-40002453 🕽            | 172.18.12.90                    | 64*32                  |             |
| DHCP Service                   |                                 |                        | V2000501    |
| DHCP Service                   |                                 |                        | V2.0.0.0501 |

Figure 2-1 Viewing IP address

# 2.4 Viewing IP Address of PC

The IP address of the control computer is required when you test SET and TRAP data. View the IP address of the PC where MIB Browser is installed.

Step 1 Press **Win+R** to open the **Run** dialog box

Step 2 Type "cmd" and press **Enter**. www.novastar.tech

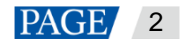

Step 3 In the pop-up dialog box, type "ipconfig" and press Enter.

Step 4 View the IP address of the PC.

I'AN NOVASTAR TECHCO. HI

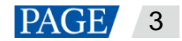

# **3** Connecting to Terminals

- Step 1 Connect the Taurus and PC where MIB Browser is installed to the same LAN.
- Step 2 Open MIB Browser.
- Step 3 Next to Address, enter the IP address of the Taurus and click Advanced Properties of SNMP Agent.

### Figure 3-1 Configuring IP address

| kddress:       112:       1.3       Operations:       Get Haxt       Import         SMP MIBs       Kesult Table         MIB Tree       Nmer/OID       Value       Type       IP:Port       Import         Iso.org. dod. internet.sgnt.sib-2       Import       Import       Import       IP:Port       Import         Import       Import       Import       Import       Import       IP:Port       Import         Import       Import       Import       Import       Import       Import       Import       Import         Import       Import <th>File Edit Operations Tools Bookmarks Hel</th> <th>p</th> <th></th> <th></th> <th></th> <th></th> <th></th>                      | File Edit Operations Tools Bookmarks Hel | p            |                                 |          |         |          |  |
|----------------------------------------------------------------------------------------------------|------------------------------------------|--------------|---------------------------------|----------|---------|----------|--|
| SIME MIBs         Result Table           MIB Tree         Iso.org. dod internet.sgnt.nib-2         Iso.org. dod internet.sgnt.nib-2         Iso.org. dod internet.sgnt.nib-2         Iso.org. dod internet.sgnt.nib-2         Iso.org. dod internet.sgnt.nib-2                                                                                                    | ddress: 172.18.12.90 - Advanced (        | DID: .1.3    | <ul> <li>Operations:</li> </ul> | Get Next | 🔹 🥏 Go  |          |  |
| Mill Iree         Hume/OID         Value         Type         IP:Fort         IP:Fort | SIMP MIBs                                | Result Table |                                 |          |         |          |  |
|                                                                                                    | ♥ MIB Tree<br>⊞                          | Name/OID     | Value                           | Type     | IP:Port | (3)      |  |
|                                                                                                    | <b>-</b> • •                             |              |                                 |          |         | × 1      |  |
|                                                                                                    |                                          |              |                                 |          |         |          |  |
|                                                                                                    |                                          |              |                                 |          |         | B        |  |
|                                                                                                    |                                          |              |                                 |          |         | 8        |  |
|                                                                                                    |                                          |              |                                 |          |         | à        |  |
|                                                                                                    |                                          |              |                                 |          |         | <u>a</u> |  |
|                                                                                                    |                                          |              |                                 |          |         | -        |  |
|                                                                                                    |                                          |              |                                 |          |         |          |  |
|                                                                                                    |                                          |              |                                 |          |         |          |  |
|                                                                                                    |                                          |              |                                 |          | ~       |          |  |
| ana ( ) ( ) ( ) ( ) ( ) ( ) ( ) ( ) ( ) (                                                                                                    |                                          |              |                                 |          | - (     | 2        |  |
| ne                                                                                                    |                                          |              |                                 |          | -5-     |          |  |
| ne         ne           D                                                                                                    |                                          |              |                                 |          | 5       |          |  |
| J                                                                                                    |                                          |              |                                 |          | 5       |          |  |
| ntax                                                                                                    | ale                                      |              |                                 |          | -5      |          |  |
| ccess                                                                                                    | ane<br>DD<br>CB                          |              |                                 |          | -5      |          |  |
|                                                                                                    | ane DD<br>DB<br>JB                       |              |                                 |          | 5       |          |  |

Step 4 Set Port and SNMP Version to 4700 and 2 respectively and then click OK.

| Advanced Pro    | perties of SNMP Agent |
|-----------------|-----------------------|
| Address         | 172. 18. 12. 90       |
| Port            | 4700                  |
| Read Community  |                       |
| Write Community |                       |
| SIMP Version    | 2                     |
| 1'A             | Ok Cancel             |

Figure 3-2 Configuring port number and SNMP version.

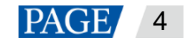

# 4 SNMP Test

SNMP data includes GET, SET and TRAP.

- GET: The control computer actively reads back data from the Taurus.
- SET: The control computer sets up the Taurus.
- TRAP: The Taurus actively reports data to the control computer.

### 4.1 Testing SNMP GET

- Step 1 Open Taurus Series Multimedia Players SNMP OID Parameter Description.
- Step 2 Copy an OID of SNMP GET.
- Step 3 In MIB Browser, paste the OID, set Operations to Get and then click Go.

MIB Browser automatically adds ".0" to the end of the OID.

After the operation is successful, the data read from the Taurus is displayed, as shown in Figure 4-1.

|                                    |           | 13-0 |                                              |                  |            | _         |             |          |
|------------------------------------|-----------|------|----------------------------------------------|------------------|------------|-----------|-------------|----------|
| iReasoning MIB Browser             |           |      |                                              |                  |            |           |             | ×        |
| File Edit Operations Tools         | Bookmarks | Help |                                              |                  |            |           | _           |          |
| Address: 172.18.12.90:4700 🔻       | Advanced  | OID: | . 1. 3. 6. 1. 4. 1. 319. 1. 3. 0. 0. 0. 0. 0 | •                | Operations | Get       | - <i>c</i>  | 6o       |
| SIMP MIBs                          |           |      | Result Table                                 |                  |            |           |             |          |
| MIB Tree                           | -:1-0     |      | Name/OID                                     | Value            |            | Type      | IP:Port     |          |
| 🖾 📠 150. org. dou. internet. mgmt. | 10 2      |      | . 1. 3. 6. 1. 4. 1. 319. 1. 3. 0. 0. 0. 0. 0 | No Such Instance |            | NoSuchIns | . 172.18.12 |          |
|                                    |           |      | 1.3.6.1.4.1.319.1.3.0.0.0.0.0                | 1583975072258    |            | Counter64 | 172. 18. 12 |          |
|                                    |           |      |                                              |                  |            |           |             | <b>P</b> |
|                                    |           |      |                                              |                  |            |           |             |          |
|                                    |           |      |                                              |                  |            |           |             | P        |
|                                    |           |      |                                              |                  |            |           |             |          |
|                                    |           |      |                                              |                  |            |           |             |          |
|                                    |           |      |                                              |                  |            |           |             | 🛎        |
|                                    |           |      |                                              |                  |            |           |             |          |
|                                    |           |      |                                              |                  |            |           |             |          |
|                                    |           |      |                                              |                  |            |           |             |          |
|                                    |           |      |                                              |                  |            |           |             |          |
|                                    |           |      |                                              |                  |            |           |             |          |
|                                    |           |      |                                              |                  |            |           |             |          |
|                                    |           |      |                                              |                  |            |           |             |          |
|                                    |           |      |                                              |                  |            |           |             |          |
| llame                              |           | ^    |                                              |                  |            |           |             |          |
| MIB                                |           |      |                                              |                  |            |           |             |          |
| Syntax                             |           |      |                                              |                  |            |           |             |          |
| Access                             |           |      |                                              |                  |            |           |             |          |
| DefVel                             |           |      |                                              |                  |            |           |             |          |
|                                    |           |      |                                              |                  |            |           |             |          |
|                                    |           |      |                                              |                  |            |           |             |          |

## 4.2 Testing SNMP SET

- Step 1 Open Taurus Series Multimedia Players SNMP OID Parameter Description.
- Step 2 Copy an OID of SNMP SET and view the data type.
- Step 3 In MIB Browser, paste the OID, set Operations to Set.
- Step 4 In the displayed dialog box, add ".0" to the end of the OID, select the data type and enter "*Control computer IP address/port number*".

The port number ranges from 0 to 65535 and is not in use.

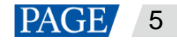

### Figure 4-2 Setting parameters-SET

| Itessoning MIB Browser       □□□□         File Edit Operations Tools Bookmarks Help         Address: 172.18.12.90:4700 ▲ Advanced 01D: [.1.3.6.1.4.1.319.1.5.0.0.0.1 ▲ Operations: Set ▲ @ Go         SIMP MIDE         ● LID Tree         ● Liso.org dod.internet.aget.aib-2         ● SNMP SET         ● UID 1.3.6.1.4.1.319.1.5.0.0.0.0         No.0.0       No Such Instance         ● HoSuchins172.18.12.         ● SNMP SET         ● UID 1.3.6.1.4.1.319.1.5.0.0.0.0         ● Counter64         ● UID 1.3.6.1.4.1.319.1.5.0.0.0.0         ● UID 1.3.6.1.4.1.319.1.5.0.0.0.0                                                                                                    | Image: Contract of the second of the second of the seco                                                                                                    | iReasoning MIB Browser       Image: Contract of the second of the second o |                                                                                                    |                                                                                                    |                                                      |                                                  |
|----------------------------------------------------------------------------------------------------|----------------------------------------------------------------------------------------------------|----------------------------------------------------------------------------------------------------|----------------------------------------------------------------------------------------------------|----------------------------------------------------------------------------------------------------|------------------------------------------------------|--------------------------------------------------|
| File Edit Operations Tools Bookmarks Help<br>Address: 172.18.12.90:4700 ▼ Advanced 0DD: 1.3.6.1.4.1.319.1.5.0.0.0.1 ♥ Operations: Set ♥ @ Go<br>SMP MIDS<br>Tree Hame/OID Value Type IP.Port ©<br>1.3.6.1.4.1.319.1.3.0.0.0.0 Ho Such Instance HoSuchIns 172.18.12<br>1.3.6.1.4.1.319.1.3.0.0.0.0 Ho Such Instance HoSuchIns 172.18.12<br>SNMP SET<br>0ID 1.1.3.6.1.4.1.319.1.5.0.0.0.10<br>Data Type OctetString<br>Value 172.18.12.173/162<br>0k Cancel                                                                                                    | File Edit Operations Tools Bookmarks Help         Address:       172.18.12.90:4700 Advanced       OID:       1.3.6.1.4.1.319.1.5.0.0.01       Operations:       Set       Go         SUMP HIDS       Result Table       New/OD       Value       Type       IP:Pert       Go         MID Tree       New/OD       New/OD       Value       Type       IP:Pert       GO         I.3.6.1.4.1.319.1.3.0.0.0.0       He Such Instance       NdSuchins172.18.12       GO         I.3.6.1.4.1.319.1.3.0.0.0.0       He Such Instance       NdSuchins172.18.12       GO         I.3.6.1.4.1.319.1.5.0.0.0       ISS975072258       Counter64       IT2.18.12       GO         Value       I.2.173/162       III       IIII       IIIIIIIIIIIIIIIIIIIIIIIIIIIIIIIIIIII                                                                                                    | File Edit Operations Tools Bookmarks Help         kdaress: 172.18.12.90:4700 • Advanced 0DD: 1.3.6.1.41.319.15.0.0.0.1 • Operations: Set • • • • • • • • • • • • • • • • • • •                                                                                                    | 🕼 iReasoning MIB Browser                                                                                                    |                                                                                                    |                                                      |                                                  |
| Address: 172.18.12.90:4700 V Advanced 0ID: 1.1.3.6.1.4.1.319.1.5.0.0.0.1<br>SIMP MIBs<br>MID Tree<br>MID Tree<br>MID Tree<br>Solution of dod internet.mgnt.mb-2<br>SIMP SET<br>UID 1.1.3.6.1.4.1.319.1.3.0.0.0.0<br>UID 1.1.3.6.1.4.1.319.1.3.0.0.0.0<br>UID 1.1.3.6.1.4.1.319.1.3.0.0.0.0<br>UID 1.1.3.6.1.4.1.319.1.3.0.0.0.0<br>UID 1.1.3.6.1.4.1.319.1.3.0.0.0.0<br>UID 1.1.3.6.1.4.1.319.1.3.0.0.0.0<br>UID 1.1.3.6.1.4.1.319.1.5.0.0.0.10<br>Data Type OctesString<br>Value 172.18.12.173/162<br>UID 1.2.8.12.173/162<br>UID 1.2.8.12.173/173<br>UID 1.2.8.12.173/173<br>UID                                                                                                    | Address: 172.18.12.90:4700 Advanced (DD: 1.3.6.1.4.1.319.1.5.0.0.0.1 Operations: Set of G<br>SMP MIB:<br>Result Table<br>MID Tree<br>B SINP SID:<br>Song dod internet.mgst.mb-2<br>SINP SID:<br>SINP SID:<br>Song dod internet.mgst.mb-2<br>SINP SID:<br>SINP SID: | kddres:       172.18.12.00:4700 ▼       Advanced       OID:       1.3.6.1.4.1.319.1.5.0.0.0.1       ♥ Operations:       Set       ● Ge         SIMP MID:       Result Table       Image: Control of the set of table       Image: Control of table       Image: Control of table <td< td=""><td>File Edit Operations Tools Bookmarks Help</td><td></td><td></td><td></td></td<>                                                                                                    | File Edit Operations Tools Bookmarks Help                                                                                                    |                                                                                                    |                                                      |                                                  |
| SIMP REB:         Result Table           MEB Tree         Nume/OID         Value         Type         IP:Port         Image: Commercial state state s                                                                                                    | SIMP WIBs         Result Table           WIB Tree         Iss. org. dod internet. ngst. nib-2         Iss. 6.1.4.1.319.1.3.0.0.0.0         Wisser         Wisser         Wisser         Wisser         Counter64         172.18.12.         Wisser           Iss. org. dod. internet. ngst. nib-2         Iss. 0.1.4.1.319.1.3.0.0.0.0         Wisser         Wisser                                                                                                    | SIMP MIB:         Result Table           MIB Tree         Iso.org.dod internet.mgst.mib-2         Iso.ol.0.0.0.0         No Such Instance         NoSuchInst                                                                                                    | .ddress: 172.18.12.90:4700 ▼ Advanced 0ID:                                                                                                    | . 1. 3. 6. 1. 4. 1. 319. 1. 5. 0. 0. 0. 1                                                                                                    | <ul> <li>Operations: Set</li> </ul>                  | 🔹 🌈 Go                                           |
| Hase/OID         Value         Type         IP:Port         O           1.3.6.1.4.1.319.1.3.0.0.0.0         No         No </td <td>HIB Tree       Huse/OID       Value       Type       IF:Port       II: 1.3.6.1.4.1.319.1.3.0.0.0.0       II: 1.3.6.1.4.1.319.1.3.0.0.0.0       II: 1.3.6.1.4.1.319.1.5.0.0.0       II: 1.3.6.1.4.1.319.1.5.0.0.0       II: 1.3.6.1.4.1.319.1.5.0.0.0       II: 1.3.6.1.4.1.319.1.5.0.0.0       II: 1.3.6.1.4.1.319.1.5.0.0       II: 1.3.6.1.4.1.319.1.5.0.0       II: 3.6.1.4.1.319.1.5.0.0       II: 3.6.1.4.1.319.1.5.0.0       II: 3.6.1.4.1.319.1.5.0.0       II: 3.6.1.4.1.319.1</td> <td>MIB Tree         Hase/OID         Value         Type         IP:Port           1.3.6.1.4.1.319.1.3.0.0.0.0         No         No         &lt;</td> <td>SIMP MIBs</td> <td>Result Table</td> <td></td> <td></td> | HIB Tree       Huse/OID       Value       Type       IF:Port       II: 1.3.6.1.4.1.319.1.3.0.0.0.0       II: 1.3.6.1.4.1.319.1.3.0.0.0.0       II: 1.3.6.1.4.1.319.1.5.0.0.0       II: 1.3.6.1.4.1.319.1.5.0.0.0       II: 1.3.6.1.4.1.319.1.5.0.0.0       II: 1.3.6.1.4.1.319.1.5.0.0.0       II: 1.3.6.1.4.1.319.1.5.0.0       II: 1.3.6.1.4.1.319.1.5.0.0       II: 3.6.1.4.1.319.1.5.0.0       II: 3.6.1.4.1.319.1.5.0.0       II: 3.6.1.4.1.319.1.5.0.0       II: 3.6.1.4.1.319.1                                                                                                    | MIB Tree         Hase/OID         Value         Type         IP:Port           1.3.6.1.4.1.319.1.3.0.0.0.0         No         No         <                                                                                                    | SIMP MIBs                                                                                                    | Result Table                                                                                                    |                                                      |                                                  |
|                                                                                                    | Nane A A A A A A A A A A A A A A A A A A A                                                                                                    |                                                                                                    | MIB Iree<br>iso. org. dod. internet. mgmt. mib-2<br>SNMP SET<br>UID .1.3.6<br>Data Type Octets<br>Value 172.18                                                                                                    | Name/OID           1.3.6.1.4.1.319.1.3.0.0.0.0         No 5w           1.3.6.1.4.1.319.1.3.0.0.0.0         No 5w           1.4.1.319.1.5.0.0.0.10         Issue           itring         Issue           1.2.173/162         Ok           Cancel         Issue | Value Tyy<br>uch Instance MoSuel<br>975072258 Count. | pe IP:Port<br>↓Ins., 172.18.12<br>er64 172.18.12 |
|                                                                                                    | Syntax                                                                                                    | Access                                                                                                    | Tame A Construction of the Construction of the |                                                                                                    |                                                      |                                                  |
| Hane ^<br>01D / / / / / / / / / / / / / / / / / / /                                                                                                    |                                                                                                    |                                                                                                    | iyntax                                                                                                    |                                                                                                    |                                                      |                                                  |
| Name         A           OID            MIB            Syntax            Access                                                                                                    |                                                                                                    | Diatus heffal +                                                                                                    | hatus                                                                                                    |                                                                                                    |                                                      |                                                  |

#### Step 5 Click Ok.

A prompt will be displayed after the operation is successful.

### 4.3 Test SNMP TRAP

- Step 1 Set the IP address and port number of the control computer for reporting TRAP data. For detailed operations, see 4.2 Testing SNMP SET.
- Step 2 From the menu bar, choose Tools > Trap Receiver and click  $\cancel{6}$ .

| 🕽 iReasoning MIB Browser                   |                                                   |                                |              |
|--------------------------------------------|---------------------------------------------------|--------------------------------|--------------|
| File Edit Operations Tools Bookmarks H     | elp                                               |                                |              |
| ddress: 172.18.12.90:4700 - Advanced       | DID: . 1. 3. 6. 1. 4. 1. 319. 1. 5. 0. 0. 0. 1. 0 | <ul> <li>Operations</li> </ul> | : Get 🔹 🌈 Go |
| SIMP MIBs                                  | Result Table Trap Receiver ×                      |                                |              |
| MIB Iree<br>                               | Operations Tools                                  | •                              |              |
|                                            | Description                                       | Source Time                    | Severity     |
| ane Di Di Di Di Di Di Di Di Di Di Di Di Di |                                                   |                                |              |

Step 3 Set **Trap Port** to the port number of the control computer and click **OK**.

Figure 4-4 Setting parameters-TRAP

| Trap Receiver Settings |             | <b>—</b> × |
|------------------------|-------------|------------|
| Trap Port:             | 162         |            |
|                        |             |            |
|                        |             |            |
|                        |             |            |
|                        |             |            |
|                        |             |            |
|                        |             |            |
|                        |             |            |
|                        | (IX) Cancel |            |

After the settings are complete, the Taurus automatically reports TRAP data to the control computer, as shown in Figure 4-5.

The data is reported every minute. If you want to stop reporting data, click . If you want to start reporting data again, click . If you want to start reporting data

#### Figure 4-5 Reported data

| V Ineaso          | oning MIB Browser            |                |                                    |                         |                     |          |
|-------------------|------------------------------|----------------|------------------------------------|-------------------------|---------------------|----------|
| File Edi          | t Operations Tools           | Bookmarks Help |                                    |                         |                     |          |
| ddress:           | 172. 18. 12. 90 <b>-</b>     | Advanced 0ID   | : .1.3.6.1.2.1                     | -                       | Operations: Get     | 🔹 🧀 Go   |
| SHMP MIBs         |                              |                | Result Table Trap Receive          | er ×                    |                     |          |
| P MIB Tr          | ee                           | _              | Operations Tools                   | 1                       |                     |          |
| ± <b>  </b>   iso | . org. dod. internet. mgmt.: | nib=2          |                                    |                         |                     |          |
|                   |                              |                |                                    |                         |                     |          |
|                   |                              |                | Description                        | Source                  | Time                | Severity |
|                   |                              |                | trapOID: .1.3.6.1.4.1.319.1.4.0.0. | 0. 7. 0 172. 18. 12. 90 | 2020-03-12 10:10:24 |          |
|                   |                              |                | trapOID: .1.3.6.1.4.1.319.1.4.4.0. | 0.0.0 172.18.12.90      | 2020-03-12 10:10:21 |          |
|                   |                              |                | trap0ID: .1.3.6.1.4.1.319.1.4.3.0. | 0.0.0 172.18.12.90      | 2020-03-12 10:10:21 |          |
|                   |                              |                | trapOID: .1.3.6.1.4.1.319.1.4.2.0. | .0.0.0 172.18.12.90     | 2020-03-12 10:10:20 |          |
|                   |                              |                | trapOID: .1.3.6.1.4.1.319.1.4.1.0. | .0.0.0 172.18.12.90     | 2020-03-12 10:10:20 |          |
|                   |                              |                | trap0ID: .1.3.6.1.4.1.319.1.4.0.0. | 0. 4. 0 172. 18. 12. 90 | 2020-03-12 10:10:20 |          |
|                   |                              |                | trap0ID: .1.3.6.1.4.1.319.1.4.0.0. | .0.1.0 172.18.12.90     | 2020-03-12 10:10:20 |          |
|                   |                              |                | trap0ID: .1.3.6.1.4.1.319.1.4.0.0. | 0.0.0 172.18.12.90      | 2020-03-12 10:10:20 |          |
|                   |                              |                | A.                                 |                         |                     |          |
|                   |                              |                |                                    |                         |                     |          |
|                   |                              |                |                                    |                         |                     |          |
|                   |                              |                |                                    |                         |                     |          |
| lam e             | nih=2                        |                |                                    |                         |                     |          |
| ID                | .1.3.6.1.2.1                 |                |                                    |                         |                     |          |
| IB                | SIMPv2-SMI                   |                | =                                  |                         |                     |          |
| yntax             |                              |                |                                    |                         |                     |          |
| ccess             |                              |                |                                    |                         |                     |          |
| tatus             |                              |                | -                                  |                         |                     |          |

Step 4 Open *Taurus Series Multimedia Players SNMP OID Parameter Description* and view the meanings of TRAP data according to the corresponding OIDs.

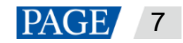

### Copyright @ 2020 Xi'an NovaStar Tech Co., Ltd. All Rights Reserved.

No part of this document may be copied, reproduced, extracted or transmitted in any form or by any means without the prior written consent of Xi'an NovaStar Tech Co., Ltd.

### Trademark

NOVASTAR is a trademark of Xi'an NovaStar Tech Co., Ltd.

#### Statement

You are welcome to use the product of Xi'an NovaStar Tech Co., Ltd. (hereinafter referred to as NovaStar). This document is intended to help you understand and use the product. For accuracy and reliability, NovaStar may make improvements and/or changes to this document at any time and without notice. If you experience any problems in use or have any suggestions, please contact us via contact info given in document. We will do our best to solve any issues, as well as evaluate and implement any suggestions.

Official website www.novastar.tech

Technical support support@novastar.tech